## 本科学生线上申请转专业操作说明

第一步:登录教务系统,依次点击"我的申请"→"转专业申请",点击下方的"申请"按钮,进入申请界面。"转专业申请"界面会显示此次开放申请的专业,以及各专业接收人数,请结合本人专业排名选择转入专业(学院)。

第二步:填写要求填写信息,点击"申请",即完成申请。如下图所示。 申请转入法学专业的学生最多可填报4个转入学院,申请转入法学以外专 业的学生只可填报1个专业。

| 转专业申请 我的 | 申请记录                      |   |                 |
|----------|---------------------------|---|-----------------|
| ]转专业申请   |                           |   |                 |
| 转专业申请表   |                           |   |                 |
| 学号:      | 20191(                    |   |                 |
| 姓名: 1    | i.                        |   |                 |
| 院系所: 1   | 尊学院(10300)                |   |                 |
| 专业:      | 审计学                       |   |                 |
| 专业方向:    |                           |   |                 |
| *第一志愿:   | 请输入内容查询                   | * |                 |
| 第二志愿:    | 请输入内容查询                   | * |                 |
| 第三志愿:    | 请输入内容查询                   | * |                 |
| 第四志愿:    | 请输入内容查询                   | * |                 |
| *是否接受调剂: | <ul> <li>是 0 否</li> </ul> |   |                 |
| *申请原因:   |                           |   | ▲ 注除述字数限定在300字以 |

如需修改申请,重复"第一步"操作,点击"取消报名",即可重新申 请。